# CÓMO ACCEDER A LA PÁGINA EDUCACYL Y ACCEDER A LAS NOTAS DE SU HIJO

#### Entrar en https://www.educa.jcyl.es/es

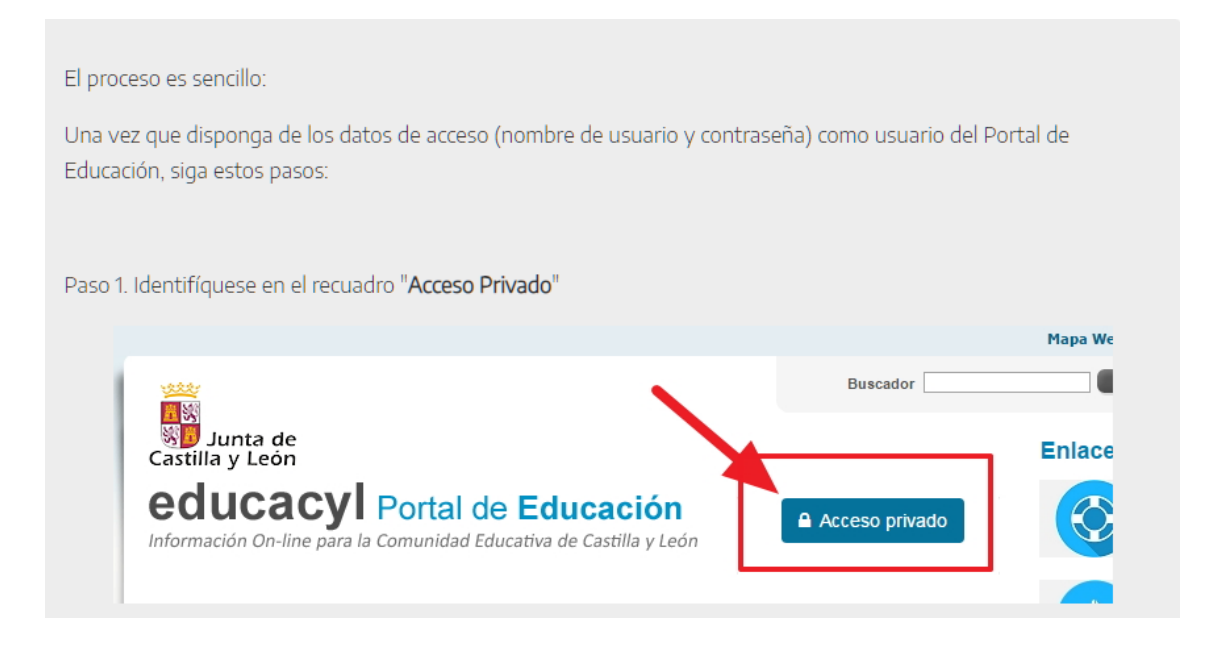

### Introduzca los datos de su hijo si no tiene cuenta en educacyl.

| <b>A</b> educacyl                                      |
|--------------------------------------------------------|
| Nombre de Usuario y Contraseña.<br>alguien@example.com |
| Contraseña                                             |
| Iniciar sesión                                         |

|          |                   | Mapa Web 🖩 Contacto 🗏 BOCYL 🗏 RSS 🖩 🈏 |
|----------|-------------------|---------------------------------------|
|          | Buscador          | Buscar Búsqueda avanzada              |
| ducación | Datos del usuario |                                       |
| ducacion |                   | Acceso a mi zona privada              |

## Paso 4. Dentro de la zona privada pulsar el botón "STILUS FAMILIAS"

| Cassia y León Portal             | acyl<br>de Educación        | 40                                | ************************************** | NU FABLO RONCEA FEROSANZ () Mis davos | ₿ Selt- |
|----------------------------------|-----------------------------|-----------------------------------|----------------------------------------|---------------------------------------|---------|
| zona de <b>u</b> s               | suario                      |                                   |                                        |                                       |         |
| Accesos personales               |                             |                                   |                                        |                                       |         |
|                                  | OneDrive                    | Office 365                        | T                                      | ŝ                                     |         |
| Correo Electrónico<br>Acosta web | OneDrive<br>1 TB en la nube | Office 365                        | MS Teams - Educacyl                    | Aula Virtual                          |         |
| Accesos a aplicacion             | les                         |                                   |                                        |                                       |         |
|                                  |                             |                                   | ή;i <sup>α</sup>                       | ĥ                                     |         |
| Fiction Express                  | Infoeduca<br>Acceso         | LEOCYL<br>Sibiloteca Excolar Cyl. | STILUS Familias<br>[Versión Beta]      | STILUS Familias<br>Manual de usuario  |         |

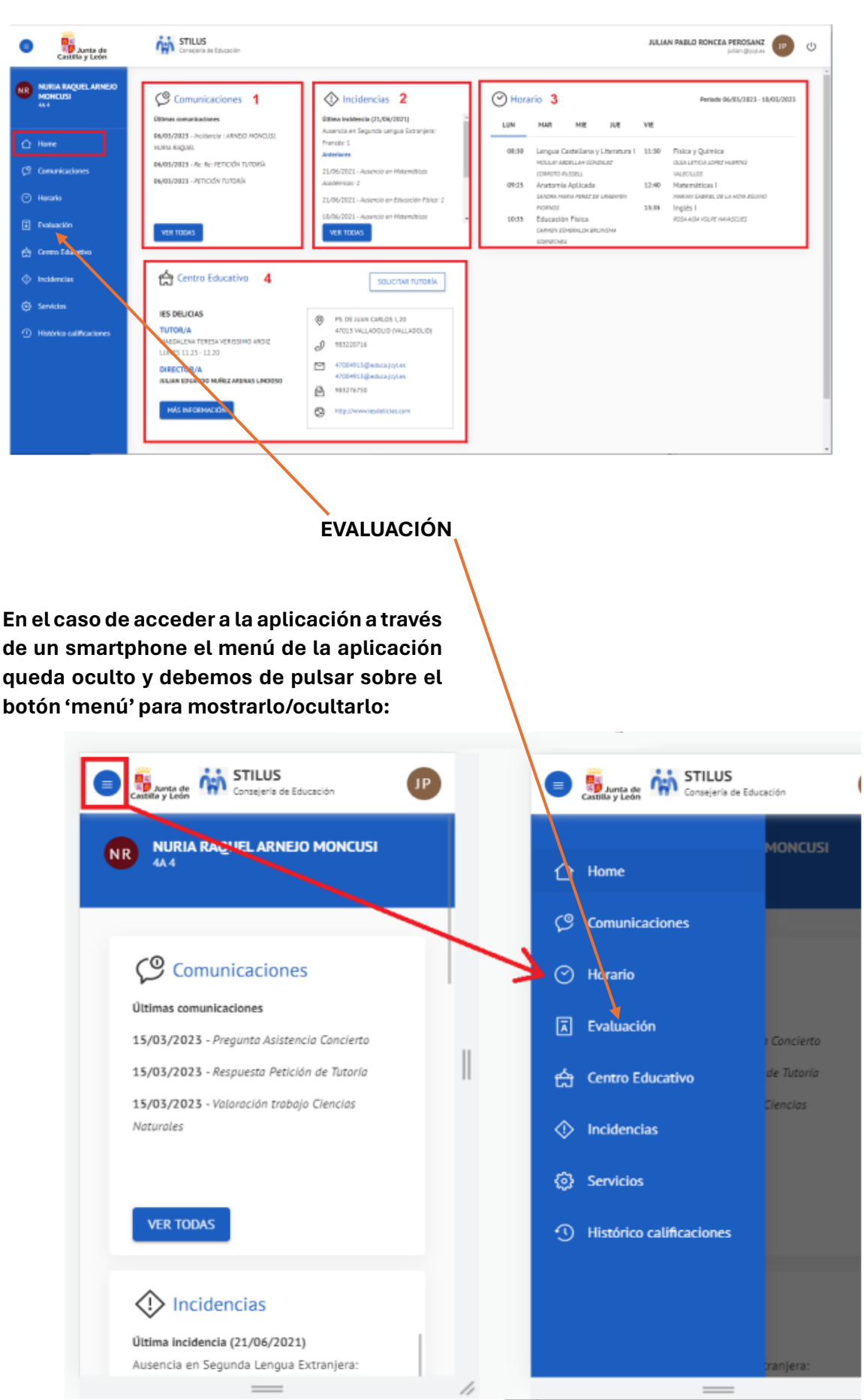

### Si lo ve desde un ordenador, verá la siguiente pantalla: